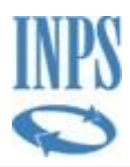

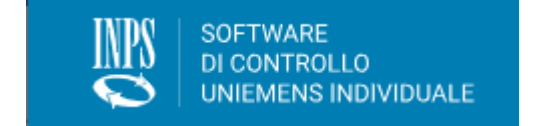

# Versione del software 4.0.8

# **MANUALE OPERATIVO**

Istruzioni per l'utilizzo del Software di Controllo UniEMens Individuale

## Novità della versione

Rilasciato il nuovo software versione 4.0.8 Questa versione sostituisce il software di controllo "UniEMens Individuale", fino ad oggi utilizzato per elaborare i file con denunce EMens e UniEMens. Nella cronologia delle versioni sono riportate le motivazioni del nuovo rilascio

## **CRONOLOGIA VERSIONI**

| Versione | Motivo                                                                    | Data Rilascio |
|----------|---------------------------------------------------------------------------|---------------|
| 1.0      | Prima emissione                                                           |               |
| 1.1      | Risoluzione di alcune problematiche segnalate                             | 09/09/2022    |
|          | Migliorato l'aspetto grafico                                              |               |
|          | • Inserita l'esportazione in formato "pdf" ed "excel" nella pagina        |               |
|          | di esito dei controlli di validazione                                     |               |
| 1.2      | Inserito capitolo per HOTFIX                                              | 12/09/2022    |
| 1.3      | <ul> <li>Specificata la versione suddividendola in</li> </ul>             | 15/11/2022    |
|          | <ul> <li>Versione applicativo (icona in alto a destra (?))</li> </ul>     |               |
|          | <ul> <li>Versione controlli (visualizzabile in basso a destra)</li> </ul> |               |
|          | • Inserito filtro per accedere direttamente alla tipologia di errori dei  |               |
|          | controlli semantici                                                       |               |
|          | Alcuni bug fixing tra cui l'esportazione in formato pdf                   |               |
| 1.4      | Aggiornamento alla versione del framework .NET6.0                         | 01/12/2023    |
| 1.5      | Export log completo                                                       | 07/10/2024    |

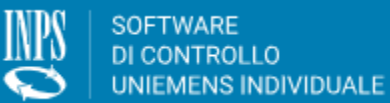

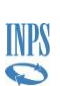

#### Manuale Software UniemensManuale Software UniemensManuale Software Uniemens Versione 1.8

| 1.6 | • | Bug fixing su proxy                                                    | 25/11/2024 |
|-----|---|------------------------------------------------------------------------|------------|
|     | • | Bug fixing su particolari casistiche riguardanti le posizioni della PA |            |
|     | • | Aggiornamento distinta del file                                        |            |
| 1.7 | • | Fix per migliorie                                                      | 02/12/2024 |
| 1.8 | • | Aggiornamento accesso tramite proxy                                    | 22/01/2025 |

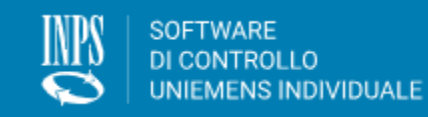

INPS

#### Manuale Software UniemensManuale Software UniemensManuale Software Uniemens Versione 1.8

# Sommario

| 1. IN | TRODUZIONE                                         | 4  |
|-------|----------------------------------------------------|----|
| 1.1.  | REOUISITI                                          | 4  |
| 1.2.  | Download del software                              | 4  |
| 1.3.  | AVVERTENZE PER UNA CORRETTA INSTALLAZIONE          | 5  |
| 2. PF |                                                    | 6  |
| 2.1.  | COME SI PRESENTA                                   | 6  |
| 3. U1 | <b>FILITÀ E CONFIGURAZIONE</b>                     | 8  |
| 3.1.  | CONNESSIONE TRAMITE PROXY SERVER                   | 8  |
| 3.2.  | CONNESSIONE DIRETTA                                |    |
| 3.3.  | IMPOSTAZIONI DI BACKUP                             | 10 |
| 4. HO | OTFIX                                              | 12 |
| 4.1.  | ERRORE SALVATAGGIO CARATTERISTICHE POSCONTRIBUTIVE | 12 |
| 4.1.1 | 1. Errore riscontrato                              |    |
| 4.1.2 | 2. Soluzione                                       |    |

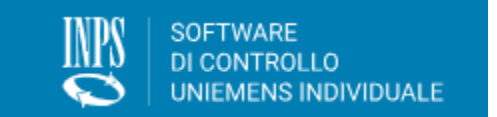

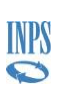

#### Manuale Software UniemensManuale Software UniemensManuale Software Uniemens Versione 1.8

## 1. INTRODUZIONE

### 1.1. REQUISITI

Il software è installabile sui sistemi operativi Microsoft: Microsoft Windows® 8, Microsoft Windows® 7, Microsoft Vista®, Windows® Server, Windows® 10 Per il funzionamento è necessaria una connessione internet attiva che permetta il traffico con protocollo Https (internet protetto – protocollo TCP porta 443).

## **1.2. DOWNLOAD DEL SOFTWARE**

Il software per il controllo di uniEMens può essere scaricato direttamente dal sito internet all'indirizzo web <u>www.inps.it</u> accedendo poi alla sezione "*Software*" – "*Per le aziende e i Consulenti*" posta in fondo alla home page.

| Pensione e Previdenza Lavoro                                                                                                    | Sostegni, Sussidi e Indennità Imprese e Liberi Pro                                                | fessionisti Q <u>Accedi</u>                                                                                                    |
|----------------------------------------------------------------------------------------------------|---------------------------------------------------------------------------------------------------|----------------------------------------------------------------------------------------------------|
| <b>Il tuo parere è importante</b><br>Tutti i suggerimenti, i feedback e le opinioni degli utenti cl<br>soddisfare le vostre esigenze                             | ne navigano il Portale sono fondamentali per migliorarlo e                                        | Ti piace il nuovo portale? 🗭                                                                                                    |
| Pensione e Previdenza<br>Lavoro<br>Sostegni, Sussidi e Indennità<br>Imprese e Liberi Professionisti                                                              | Amministrazione trasparente<br>Dichiarazione accessibilità<br>Patto con l'utenza<br>Rss<br>Moduli | <b>Sedi e Contatti</b><br>Trova la Sede<br>Contact Center Multicanale<br>Mappa del sito                                                           |
| <b>Software</b><br>Per i CAF ed i liberi professionisti<br>Per i medici certificatori e Medici di Famiglia<br>Per il cittadino<br>Per le aziende ed i Consulenti | Note Legali<br>Privacy<br>Atti di notifica                                                        | <b>App mobile</b><br>INPS Mobile<br>Ufficio Stampa<br>INPS - Museo Multimediale<br>INPS - Welfare - GDP<br>INPS Cassetto Artigiani e Commercianti |
| 125 ANNI<br>INPS                                                                                                    |                                                                                                   | Sede Legale: Via Ciro il Grande, 21<br>00144 Roma<br>P.IVA 02121151001<br>f Y • Gin S                                                             |

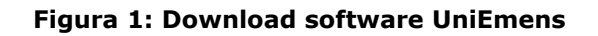

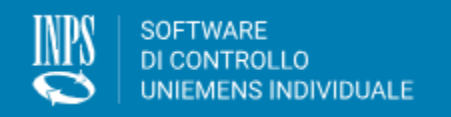

INPS

#### Manuale Software UniemensManuale Software UniemensManuale Software Uniemens Versione 1.8

Il link diretto alla pagina è disponibile <u>qui</u>.

È preferibile scaricare il file in una cartella vuota preventivamente predisposta.

## **1.3.** AVVERTENZE PER UNA CORRETTA INSTALLAZIONE

Utilizzare un utente PC abilitato a creare cartelle e gestire files di sistema (utente con diritti di Amministratore di Sistema).

Prima di procedere è consigliabile chiudere tutte le applicazioni attive.

Decomprimere il file "**Desktop\_4.0.4\_Wnn-x64**" scaricato dal sito nella stessa cartella.

Avviare l'installazione mediante un doppio click sul file "INPS - Controlli Uniemens Setup.exe" e seguire le istruzioni che appariranno a video. Al termine dell'installazione della procedura verrà creata automaticamente un'icona del programma sul desktop.

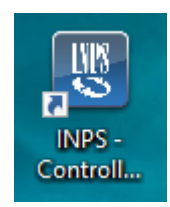

Figura 2: Icona desktop

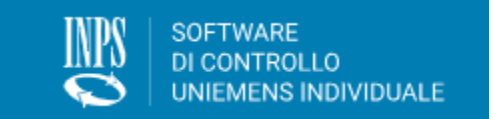

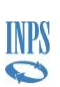

#### Manuale Software UniemensManuale Software UniemensManuale Software Uniemens Versione 1.8

## 2. PRIMO AVVIO

## 2.1. COME SI PRESENTA

Il pannello iniziale è strutturato come segue:

| ŝ. | INPS - Control    | i Uniemens                                                                                                    | _              |                | × |
|----|-------------------|----------------------------------------------------------------------------------------------------|----------------|----------------|---|
|    |                   | TWARE<br>ONTROLLO<br>EMENS INDIVIDUALE                                                                                             | ŝ              | ?              |   |
|    |                   |                                                                                                    |                |                |   |
|    | ĺ                 | Validazione e generazione del flusso UniEmens o Eme                                                                                | əns            |                |   |
|    |                   | Prova di validazione del flusse U <b>niEmens e Emens</b>                                                                           |                |                |   |
|    |                   | Prova di validazione dei nasso oniemens o emens                                                                                    |                |                |   |
|    | £63.              | Utilità e configurazione                                                                                                    |                |                |   |
|    | ~                 | ounta o configuraziono                                                                                                    |                |                |   |
|    |                   | Area Messaggi                                                                                                    |                |                |   |
|    | Д́м               | anutenzione Software - 01/09/2022                                                                                                  |                |                |   |
|    | A cause<br>malfun | a di manutenzione straordinaria il software potrebbe subire de<br>zionamenti. Le sue funzionalità saranno ripristinate quanto priv | эі<br>ma.      |                |   |
|    |                   |                                                                                                    |                |                |   |
|    |                   | © Versione o                                                                                                    | controlli soft | ware <b>60</b> | 4 |

### Figura 3: Avvio del software

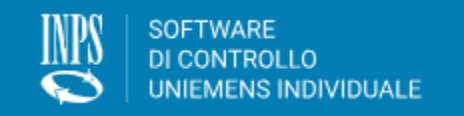

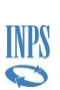

Manuale Software UniemensManuale Software UniemensManuale Software Uniemens Versione 1.8

alla procedura si accede, tramite i relativi pulsanti, alla funzionalità principale di elaborazione dei files da inviare all'INPS e alla funzione di utilità, dalla quale si accede alle impostazioni di connessione e alla consultazione dei files già elaborati e validati.

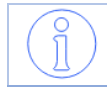

*IMPORTANTE: Prima di iniziare il controllo del file contenente le denunce uniEMens, è opportuno accertarsi che la connessione ad Internet sia attiva* 

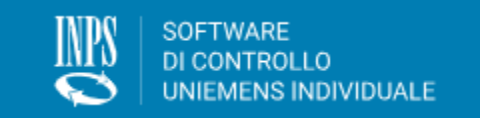

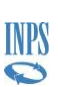

Manuale Software UniemensManuale Software UniemensManuale Software Uniemens Versione 1.8

## 3. UTILITÀ E CONFIGURAZIONE

## **3.1. CONNESSIONE TRAMITE PROXY SERVER**

Se si utilizza una connessione ad Internet tramite un server proxy della rete aziendale è necessario impostare i dati relativi a tale connessione. Per accedere all'impostazione dei dati della connessione selezionare la voce "Utilità e configurazione" del pannello principale e quindi il pulsante "Impostazione parametri di connessione" dal pannello successivo.

| 😰 INPS - Co | ontrolli Uniemens                                |         | _       |           | ×  |
|-------------|--------------------------------------------------|---------|---------|-----------|----|
|             | SOFTWARE<br>DI CONTROLLO<br>UNIEMENS INDIVIDUALE |         | ٦       | ξÔ        | \$ |
|             |                                                  |         |         |           |    |
| c           | configurazioni                                   |         |         |           |    |
| Ir          | npostazioni di connessione                       |         |         |           |    |
| ۲           | Connessione diretta                              |         |         |           |    |
|             | Usa proxy personalizzato                         |         |         |           |    |
| Ir          | npostazioni di backup                            |         |         |           |    |
| Ca          | artella di backup file .UniEM                    |         |         |           |    |
|             | Cartella di backup ricevuta                      |         | Sfoglia |           |    |
|             |                                                  |         |         |           |    |
| ,           |                                                  | Annulla | Salva   |           |    |
| <u> </u>    | Manuale utente                                   |         |         |           |    |
|             |                                                  |         |         |           |    |
|             |                                                  |         |         |           |    |
|             |                                                  |         |         |           | -  |
|             |                                                  |         | Ø       | Vers. 4.0 | .0 |

#### Figura 4: personalizzazione del proxy

Viene quindi proposta una maschera nella quale dovranno essere inseriti i relativi parametri.

Per le informazioni da indicare è necessario rivolgersi al proprio amministratore di rete locale.

INPS

#### Manuale Software UniemensManuale Software UniemensManuale Software Uniemens Versione 1.8

| INPS | - Controlli Uniemens                                                   | _ | $\times$   |
|------|------------------------------------------------------------------------|---|------------|
| Į    | Configurazioni                                                         |   | <b>ئ</b> ې |
| 6    | Impostazioni di connessione                                            |   | ۰.         |
|      | <ul><li>Connessione diretta</li><li>Usa proxy personalizzato</li></ul> |   |            |
| Ē.   | Inserire le configurazioni proxy personalizzato                        |   |            |
|      | Server Proxy o indirizzo script di configurazione (.pac /.dat)         |   |            |
|      | Indirizzo                                                              |   |            |
|      | Porta                                                                  |   |            |
|      | Porta                                                                  |   |            |
|      | Usa Credenziali inserire le credenziali proxy                          |   |            |
|      | Dominio                                                                |   |            |
|      |                                                                        |   |            |
|      | Utente                                                                 |   |            |
|      |                                                                        |   |            |
|      | Password                                                               |   |            |
|      | Password                                                               |   |            |
|      |                                                                        |   | 4.0.0      |

Figura 5: impostazione di configurazione

I dati riguardanti Server Proxy, Porta e utente vengono memorizzati e mantenuti anche per le successive connessioni senza bisogno di essere immessi nuovamente ad ogni successivo utilizzo, mentre, se necessario, nella fase di attivazione del controllo del file, verrà chiesto l'inserimento della Password di rete.

Nel caso si debbano successivamente reimpostare i parametri di connessione sarà sufficiente cambiarli sempre utilizzando questa funzionalità.

*IMPORTANTE: Se, usando una connessione tramite server proxy, i parametri non vengono impostati prima dell'avvio della procedura, questo pannello verrà proposto successivamente all'avvio dell'elaborazione, nella fase di controllo del file.* 

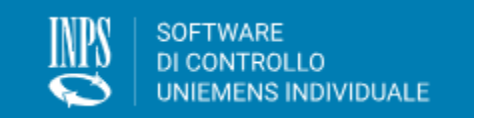

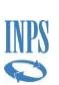

#### Manuale Software UniemensManuale Software UniemensManuale Software Uniemens Versione 1.8

## 3.2. CONNESSIONE DIRETTA

Se si utilizza una connessione diretta ad internet (ad esempio modem telefonico, collegamento tipo ISDN o ADSL, ecc... sia via cavo sia wireless), non è necessaria alcuna impostazione preliminare per quanto riguarda i parametri di collegamento. Sarà sufficiente che tale collegamento a internet sia attivo per poter utilizzare il software.

*IMPORTANTE: Se, pur usando una connessione diretta a internet, durante l'elaborazione viene proposta la maschera di compilazione dei parametri di connessione, significa che tale connessione diretta non è in quel momento attiva* 

#### 3.3. IMPOSTAZIONI DI BACKUP

Questa funzionalità permette di impostare una cartella in cui verranno salvate le copie degli Uniemens creati

| Impostazioni di backup         |         |
|--------------------------------|---------|
| Cartella di backup file .UniEM |         |
|                                |         |
| Cartella di backup ricevuta    | Sfoglia |

### Figura 6: Impostazione cartella di backup

Dopo aver selezionato la cartella di backup procedere con il salvataggio

INPS

#### Manuale Software UniemensManuale Software UniemensManuale Software Uniemens Versione 1.8

| UNIEMENS INDIVIDUALE                                                      |      | (ب)<br>ال  |
|---------------------------------------------------------------------------|------|------------|
| Configurazioni                                                            |      |            |
| Impostazioni di connessione                                               |      |            |
| <ul> <li>Connessione diretta</li> <li>Usa proxy personalizzato</li> </ul> |      |            |
| Impostazioni di backup                                                    |      |            |
| Cartella di backup file .UniEM                                            |      |            |
| C:\Users\r ;\Downloads                                                    |      | Sfoglia    |
|                                                                           | Anni | ulla Salva |
|                                                                           |      |            |

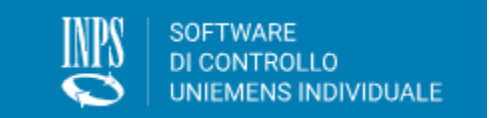

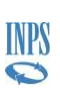

Manuale Software UniemensManuale Software UniemensManuale Software Uniemens Versione 1.8

## 4. HOTFIX

## 4.1. ERRORE SALVATAGGIO CARATTERISTICHE POSCONTRIBUTIVE

## 4.1.1. Errore riscontrato

Durante l'elaborazione del file nel passo relativo alla "Verifica posizioni aziendali e prelevamento caratteristiche contributive"

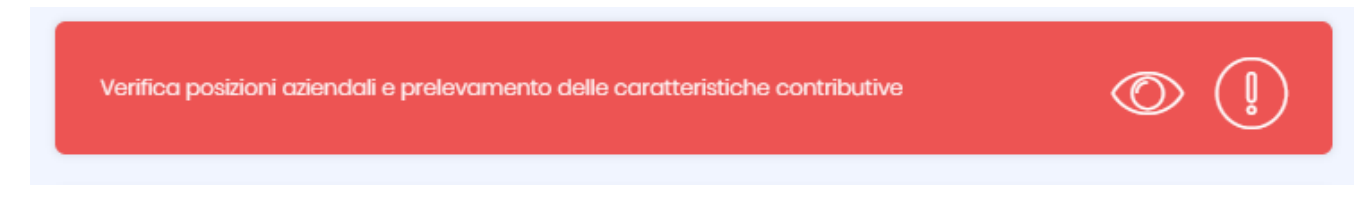

## se il software di controllo riscontra il seguente errore

| 😰 INPS - Controlli Uniemens                                                                                                    | -         |             | ×        |
|----------------------------------------------------------------------------------------------------|-----------|-------------|----------|
| SOFTWARE<br>DI CONTROLLO<br>UNIEMENS INDIVIDUALE                                                                                                    | (لما      |             | <b>^</b> |
| Elaborazione Uniemens                                                                                                    |           |             |          |
| Annual control of the United States of the States of the S |           |             |          |
| Ambiente di lavoro creato con successo                                                                                                    | (         | $\geq$      |          |
| Validazione di conformità                                                                                                    | 6         | $\geq$      |          |
| Errore ×                                                                                                    | $\odot$ ( | ]           |          |
| Errore nel salvataggio delle caratterristiche poscontributive                                                                                                    |           |             |          |
| Controlli Sen                                                                                                    |           |             |          |
|                                                                                                    |           |             |          |
| Generazione file .UniEM                                                                                                    |           |             |          |
|                                                                                                    |           |             |          |
|                                                                                                    | 01        | Vers. 4.0.1 | • •      |

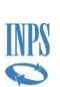

Manuale Software UniemensManuale Software UniemensManuale Software Uniemens Versione 1.8

procedere seguendo la soluzione suggerita nel paragrafo seguente.

Attenzione potrebbe essere necessario utilizzare l'utenza di amministratore del computer per eseguire i passi sottoelencati

#### 4.1.2. Soluzione

#### 4.1.2.1. <u>Piattaforma Windows</u>

- 1. Chiudere l'applicazione "INPS Controlli Uniemens"
- 2. Dal menu start di Windows digitare "cmd"
- 3. Aprire quindi il prompt dei comandi:

| 🛤 Prompt dei comandi                                                                                       |  |
|----------------------------------------------------------------------------------------------------|--|
| Microsoft Windows [Versione 10.0.19044.1766]<br>(c) Microsoft Corporation. Tutti i diritti sono riservati. |  |
| C:\Users\r >                                                                                               |  |
|                                                                                                    |  |
|                                                                                                    |  |
|                                                                                                    |  |
|                                                                                                    |  |

- 4. Digitare i seguenti comandi
  - cd %AppData%
  - del ...Local/Validatore/Inpsval.db

| C:\WINDOWS\system32\cmd.exe                                                                                |
|----------------------------------------------------------------------------------------------------|
| Microsoft Windows [Versione 10.0.19044.1766]<br>(c) Microsoft Corporation. Tutti i diritti sono riservati. |
| C:\Users\                                                                                                  |
| C:\Users\ı \AppData\Roaming>del\Local\Validatore\Inpsval.db                                                |
|                                                                                                    |
|                                                                                                    |
|                                                                                                    |
|                                                                                                    |

5. Riavviare l'applicazione "INPS - Controlli Uniemens" e rieseguire l'elaborazione

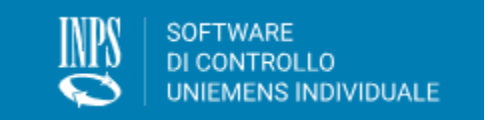

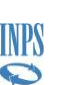

#### Manuale Software UniemensManuale Software UniemensManuale Software Uniemens Versione 1.8

### 4.1.2.2. Piattaforma Linux

- 1. Chiudere l'applicazione "INPS Controlli Uniemens"
- 2. Aprire quindi il terminal dei comandi:

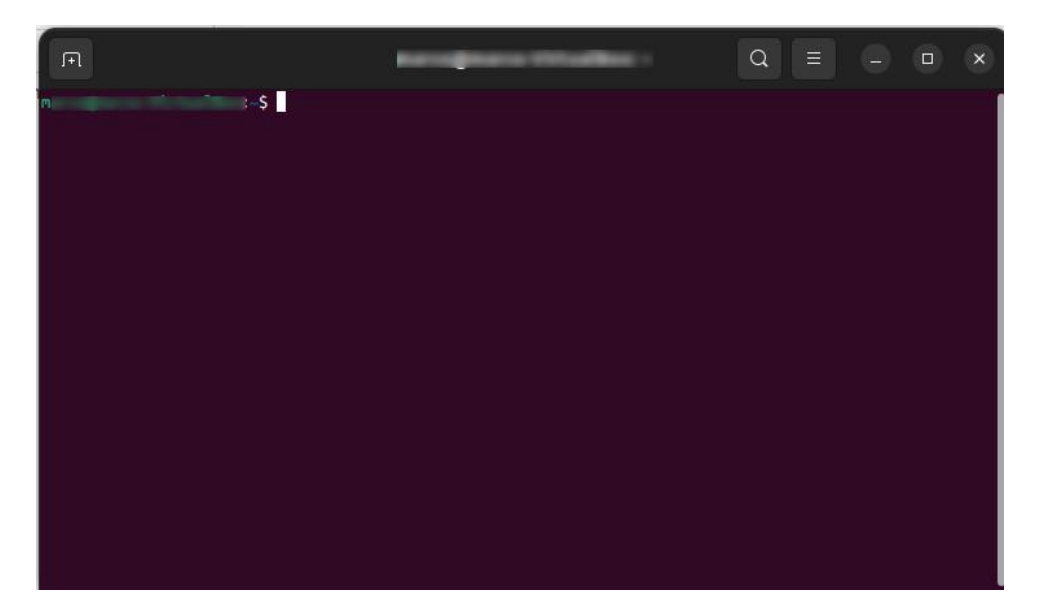

- 3. Digitare le seguenti istruzioni
  - **cd**.local/share/Validatore
  - rm Inpsval.db
- 4. Riavviare l'applicazione "INPS Controlli Uniemens" e rieseguire l'elaborazione

Se nel passo 3 non viene individuato il file "Inpsval.db" digitare il seguente comando di ricerca:

#### find /home/ -type f -name Inpsval.db

ed individuare in quale cartella è presente eliminando quindi lo stesso file come suggerito